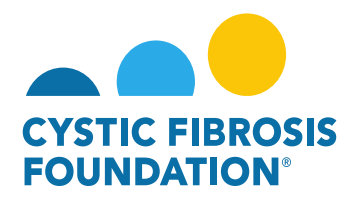

STREET FIRE

## How to Grant Budget Access (Principal Investigator):

The **Estimated Budget** and the **Report of Expenditures** details and entry are accessible only to the **Principal Investigator** and the **Financial Officer** Contact. By completing the following steps, the **Principal Investigator** may grant Budget Access to contacts associated to their award for both financial reports.

- 1. Log into <a href="https://awards.cff.org/">https://awards.cff.org/</a>
- 2. Click on Upcoming Deliverables under My Activities

|                                                        | My Awards My Applications | Funding Opportunities | External Requests | User Guide | Privacy & Security | â 🌲 | 0 |
|--------------------------------------------------------|---------------------------|-----------------------|-------------------|------------|--------------------|-----|---|
| <i>€</i> -                                             |                           |                       |                   |            |                    |     |   |
| My Awards                                              |                           |                       |                   |            |                    |     | + |
| 1<br>Active Average<br>Past Average                    |                           |                       |                   |            |                    |     |   |
| My Activities                                          |                           |                       |                   |            |                    |     | + |
| 3<br>Upcoming Deliverables 1<br>Completes Deliverables |                           |                       |                   |            |                    |     |   |
| My Payments                                            |                           |                       |                   |            |                    |     | + |
| 1 1<br>Scheduled Payments Paid Payments                |                           |                       |                   |            |                    |     |   |

3. To grant Budget Access to an associated contact, select the financial deliverable (Estimated Budget or Report of Expenditures).

| € +                   |              |                        |            |           |                         |               |
|-----------------------|--------------|------------------------|------------|-----------|-------------------------|---------------|
| Upcoming Deliverables |              |                        |            |           |                         |               |
|                       |              |                        |            |           |                         | x Q 14        |
| # Award ID            | Award Number | Deliverable            | © Deadline | \$ Status | Award Period            | © Description |
| 1 CC500               | 000192CC319  | Report of Expenditures | 09/24/2020 | Pending   | 07/01/2019 - 06/30/2020 |               |
| 2 CC500               | 002150319    | Revised Budget         | 04/13/2021 | Pending   | 05/01/2021 - 04/30/2022 |               |
| 2 3 CC500             | 00019200319  | Award Letter           | 05/20/2021 | Pending   | 07/01/2019 - 06/30/2020 |               |
| 4 CC500               | 000192CC319  | Estimated Budget       | 05/22/2021 | Pending   | 07/01/2019 - 06/30/2020 |               |
| 5 CC500               | 000192CC319  | IRB Approval Letter    | 05/22/2021 | Pending   |                         |               |

& security

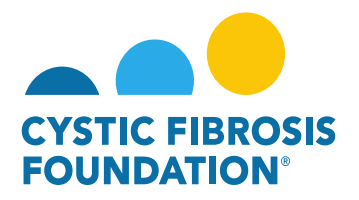

4. Begin typing the Contact name in the search box located on the bottom left side of the page. Make the Contact selection from the dropdown list and then click on Save My Work. The Contact that was selected will now be able to view/edit the budget. PLEASE NOTE: You will not be able to search for a Contact under Budget Access if the Contact has not been added to your Award Contacts. The Contact must be added to the Award with the same Project Period as the financial deliverable. Please see "How to Add Contacts" guide for further information.

|                                                                            |                                                                      |                                                             |                                                                              |                                                              | My Awards 1                                 | Ay Applications Fundi       | ng Opportunities      | External Requests      | User Guide      | Privacy & Security        |          | B   |
|----------------------------------------------------------------------------|----------------------------------------------------------------------|-------------------------------------------------------------|------------------------------------------------------------------------------|--------------------------------------------------------------|---------------------------------------------|-----------------------------|-----------------------|------------------------|-----------------|---------------------------|----------|-----|
| ÷ -                                                                        |                                                                      |                                                             |                                                                              |                                                              |                                             |                             |                       |                        |                 |                           | 1 of 4 🔇 | >   |
| 000192CC319 - Re                                                           | eport of Expenditures                                                |                                                             |                                                                              |                                                              |                                             |                             |                       |                        |                 |                           |          | > ① |
| Activity Type:                                                             | Report of Expenditures                                               |                                                             |                                                                              |                                                              |                                             |                             |                       |                        |                 |                           |          |     |
| Status:                                                                    | In Progress                                                          |                                                             |                                                                              | * Scheduled Date:                                            | 09/24/2020                                  |                             |                       |                        |                 |                           |          |     |
| * Activity Owner:                                                          | Bruce Wayne 🕑                                                        |                                                             |                                                                              |                                                              |                                             |                             |                       |                        |                 |                           |          |     |
|                                                                            | CFF Award Number:                                                    | CC500                                                       | Report Date:                                                                 | 04/22/2021                                                   |                                             |                             |                       |                        |                 |                           |          |     |
|                                                                            | Center Number:                                                       | 500                                                         | Principal Investigator:                                                      | Bruce Wayne                                                  |                                             |                             |                       |                        |                 |                           |          |     |
|                                                                            | Program Number:                                                      | 500                                                         | Institution Name:                                                            | et OFF Hospital Foundation                                   |                                             |                             |                       |                        | _               |                           |          |     |
|                                                                            | Award Amount:                                                        | \$44,685.00                                                 | Budget Period:                                                               | From:                                                        | 07/01/2019                                  | To:                         | 06/30/202             | 0                      |                 |                           |          |     |
| Award Period End:<br>Budget Actuals:<br>Budget PDF:<br>Budget Actuals PDF: | 06/30/2020<br>©F Enter Budget Actuals<br>→ Print<br>→ Print          |                                                             |                                                                              |                                                              |                                             |                             |                       |                        |                 |                           |          |     |
| Balance:                                                                   | \$10,000.00                                                          |                                                             |                                                                              |                                                              |                                             |                             |                       |                        |                 |                           |          |     |
| Prepared By:                                                               | Bruce Wayne                                                          |                                                             |                                                                              |                                                              |                                             |                             |                       |                        |                 |                           |          |     |
| Budget Access                                                              |                                                                      |                                                             |                                                                              |                                                              |                                             |                             |                       |                        |                 |                           |          |     |
| Budget and report of expend                                                | iture details can only be viewed by the Principal Investigator, CF I | Center Director (for care center grants) and Financial/Gran | its Officer. If any other contacts should have the ability to view and enter | budget or report of expenditure details enter their name bei | ow and select them from the resulting list. | if the contact does not app | ear they must first b | e added as a contact o | n the award. Mu | itiple contacts can be se | lected.  |     |
| Bearch and select                                                          |                                                                      |                                                             |                                                                              |                                                              |                                             |                             |                       |                        |                 |                           |          |     |
| Please enter 1 or more char                                                |                                                                      |                                                             | Save My                                                                      | Nork 🔶 Cootinue                                              |                                             |                             |                       |                        |                 |                           |          |     |